## Содержание

## ВВЕДЕНИЕ

| пространства ArchiCAD 815Начало нового проекта в ArchiCAD 815Элементы рабочего пространства ArchiCAD 817Создание пользовательского интерфейса18Настройка панели информации18Настройка форм плавающих панелей19Использование подсказок и помощи в ArchiCAD20Настройка элементов инструментальной линейки21Назначение и использование клавиатурных сокращений21     |
|----------------------------------------------------------------------------------------------------|
| Начало нового проекта в ArchiCAD 8 15   Элементы рабочего пространства ArchiCAD 8 17   Создание пользовательского интерфейса 18   Настройка панели информации 18   Настройка форм плавающих панелей 19   Использование подсказок и помощи в ArchiCAD 20   Настройка элементов инструментальной линейки 21   Назначение и использование клавиатурных сокращений 21 |
| Элементы рабочего пространства ArchiCAD 8 17   Осоздание пользовательского интерфейса 18   Настройка панели информации 18   Настройка форм плавающих панелей 19   Использование подсказок и помощи в ArchiCAD 20   Настройка элементов инструментальной линейки 21   Назначение и использование клавиатурных сокращений 21                                        |
| Создание пользовательского интерфейса 18   Настройка панели информации 18   Настройка форм плавающих панелей 19   Использование подсказок и помощи в ArchiCAD 20   Настройка элементов инструментальной линейки 21   Назначение и использование клавиатурных сокращений 21                                                                                        |
| Настройка панели информации 18   Настройка форм плавающих панелей 19   Использование подсказок и помощи в ArchiCAD 20   Настройка элементов инструментальной линейки 21   Назначение и использование клавиатурных сокращений 21                                                                                                    |
| Настройка форм плавающих панелей19Использование подсказок и помощи в ArchiCAD20Настройка элементов инструментальной линейки21Назначение и использование клавиатурных сокращений21                                                                                                    |
| Использование подсказок и помощи в ArchiCAD 20<br>Настройка элементов инструментальной линейки 21<br>Назначение и использование клавиатурных сокращений 21                                                                                                    |
| Настройка элементов инструментальной линейки 21 Назначение и использование клавиатурных сокращений 21                                                                                                    |
| Назначение и использование клавиатурных сокрашений 21                                                                                                    |
|                                                                                                    |
| Отображение плавающих панелей и различных окон с помощью                                                                                                    |
| команд меню Window 23                                                                                                    |
| Дополнительные возможности 23                                                                                                    |
| Настройки, настройки и еще раз настройки: меню Options 24                                                                                                    |
| Единицы измерения 24                                                                                                    |
| Размеры 26                                                                                                    |
| Единицы вычислений 27                                                                                                    |
| Безопасность данных 27                                                                                                    |
| Параметры прорисовки 2D-объектов 29                                                                                                    |
| Временные папки 29                                                                                                    |
| Заключительные замечания 30                                                                                                    |
| Отображение проекта в окне плана этажа и в 3D-окне 30                                                                                                    |
| Окно плана этажа 31                                                                                                    |
| Конструкторская сетка 32                                                                                                    |
| Панель координат 33                                                                                                    |
| Панель управления 34                                                                                                    |
| Настройка мыши для работы в окне плана этажа 35                                                                                                    |
| 3D-0KH0 33                                                                                                    |
| Команды контекстного меню окна плана этажа и 3D-окна 46                                                                                                    |
| 11онятие этажа. Принцип слоев 4/                                                                                                    |
| 91aж 4/                                                                                                    |
| Слой 49                                                                                                    |
| Перо и цест. типы линии и штриховок 50                                                                                                    |
| Пинии 51                                                                                                    |
| Простая штриховка 52                                                                                                    |
| Композитные материалы и штриховки 52                                                                                                    |
| Навигатор проектов и панель предварительного просмотра 54                                                                                                    |
| Режим навигатора 54                                                                                                    |
| Режим релактора вилов 56                                                                                                    |
| Панель предварительного просмотра 56                                                                                                    |
| Резюме 58                                                                                                    |
| Контрольные вопросы 59                                                                                                    |

| Глава 2. Начало работы: базовые навыки при построении                          |            |
|--------------------------------------------------------------------------------|------------|
| каркаса здания                                                                 | 60         |
| Выбор и выделение элементов                                                    | 60         |
| Линия и ее разновидности как основной примитив ArchiCAD                        | 63         |
| Возводим стены и не только                                                     | 66         |
| Инструмент Wall Tool                                                           | 66         |
| Принципы построения стен — типичных конструктивных                             |            |
| элементов проекта                                                              | 68         |
| Изменение параметров существующей стены и группы стен на                       |            |
| плане этажа                                                                    | 79         |
| Стена и 3D-окно                                                                | 82         |
| Построение перекрытий различных форм                                           | 83         |
| Панель информации для перекрытий                                               | 83         |
| Редактирование перекрытий                                                      | 83         |
| Колонны и балки                                                                | 88         |
| Инструмент Column Tool                                                         | 88         |
| Инструмент Beam Tool                                                           | 89         |
| Геоподоснова здания. Инструмент Mesh Tool                                      | 91         |
| Настройки инструмента Mesh Tool                                                | 92         |
| Редактирование 3D-сетки                                                        | 92         |
| Построение вспомогательных чертежей                                            | 93         |
| Создание чертежей здания в разрезах и фронтальных видов (фасадов)              | 90         |
| Создание детальных чертежей                                                    | 98         |
|                                                                                | 99<br>100  |
| контрольные вопросы                                                            | 100        |
| Глава 3. Обустройство помещения: Добавление                                    |            |
| библиотечных элементов к проекту                                               | 101        |
| Стандартные библиотеки ArchiCAD 8                                              | 101        |
| Средство управления библиотеками                                               | 102        |
| Стандартные библиотеки ArchiCAD                                                | 103        |
| Отсутствующие элементы библиотек                                               | 104        |
| Добавление стандартных элементов к готовому каркасу здания. Инструмент         |            |
| Object Tool                                                                    | 104        |
| Инструмент для добавления объектов                                             | 105        |
| Добавление стандартных объектов к проекту и их редактирование                  | 106        |
| Создание нового библиотечного элемента                                         | 107        |
| Понятие GDL-скрипта объекта                                                    | 107        |
| Создание нового библиотечного элемента с помощью инструментов<br>ArchiCAD      | 107        |
| Дополнительные возможности при создании новых объектов                         | 110        |
| Двери и окна                                                                   | 118        |
| Окна настроек инструментов окон и дверей                                       | 119        |
| Добавление окон и дверей к проекту. Их редактирование в окне плана             | 101        |
| этажа и в 3D-окне                                                              | 121        |
| дооавление лестниц к проекту                                                   | 122        |
| использование стандартных лестниц<br>Создание лестниц в расширении Stair Maker | 122<br>123 |

| Завершение здания — добавление крыши                                   | 128 |
|------------------------------------------------------------------------|-----|
| Использование стандартного инструмента добавления крыш                 | 128 |
| Использование расширения RoofMaker                                     | 132 |
| Редактирование крыш на плане этажа и в 3D-окне                         | 137 |
| Резюме                                                                 | 140 |
| Контрольные вопросы                                                    | 140 |
| Глава 4. Последние штрихи: добавление к чертежу                        |     |
| вспомогательных элементов                                              | 142 |
| Использование штриховок                                                | 142 |
| Инструменты нанесения размеров                                         | 144 |
| Инструмент нанесения линейных размеров на плане этажа                  | 144 |
| Указание высот в окне разрезов/фасадов                                 | 147 |
| Инструмент нанесения радиальных размеров                               | 148 |
| Инструмент нанесения уровней                                           | 149 |
| Инструмент нанесения угловых размеров                                  | 149 |
| Вспомогательные размеры                                                | 150 |
| Зоны и их категории. Подсчет и нанесение площадей                      | 150 |
| Категории зон                                                          | 151 |
| Нанесение зон. Вычитание площадей конструктивных элементов             |     |
| из площади зоны                                                        | 151 |
| Обновление зон                                                         | 153 |
| Редактирование зон                                                     | 154 |
| Подрезка зон                                                           | 154 |
| Оформление чертежа: текст и метки                                      | 155 |
| Текстовые блоки                                                        | 155 |
| Метки                                                                  | 156 |
| Добавление растровых изображений к плану этажа: инструмент Figure Tool | 161 |
| Резюме                                                                 | 162 |
| Контрольные вопросы                                                    | 162 |
| Глава 5. Дизайн интерьера и экстерьера здания                          | 164 |
| Основные принципы компьютерного оформления интерьера здания в ArchiCAD | 164 |
| Использование материалов и текстур                                     | 165 |
| Выбор и наложение материалов и текстур                                 | 166 |
| Редактирование и создание новых материалов и текстур                   | 167 |
| Подготовка растрового изображения в качестве текстуры                  | 171 |
| Инструмент добавления источников света                                 | 171 |
| Имитация освещения солнечным светом                                    | 173 |
| Внешнее оформление здания                                              | 174 |
| Использование растрового изображения в качестве заднего фона здания    | 174 |
| Художественная подсветка здания                                        | 175 |
| Резюме                                                                 | 175 |
| Контрольные вопросы                                                    | 175 |
| Глава 6. Визуализация готового проектного решения                      | 176 |
| Использование 3D-разрезов для визуализации построений                  | 176 |
| Настройка фотореалистичной визуализации                                | 178 |
| Общие настройки                                                        | 178 |
|                                                                        |     |

Содержание

| Содержание                                                                                                    | 9   |
|----------------------------------------------------------------------------------------------------|-----|
| Приложение Б. Типы файлов ArchiCAD 8                                                                               | 225 |
| Приложение А. Ответы на контрольные вопросы                                                                        | 219 |
| Обзор смежных по тематике программных продуктов                                                                    | 217 |
| Коммерческие расширения                                                                                            | 215 |
| Бесплатные расширения                                                                                              | 215 |
| Обзор существующих расширений (Add-Ons) для ArchiCAD 8                                                             | 215 |
| Обзор существующих дополнительных библиотек для ArchiCAD 8                                                         | 213 |
| Зарубежные ресурсы                                                                                                 | 213 |
| Российские ресурсы                                                                                                 | 212 |
| Internet-ресурсы по ArchiCAD 8                                                                                     | 212 |
| Ключ защиты                                                                                                    | 212 |
| Вспомогательное и периферийное оборудование                                                                        | 211 |
| Монитор и видеоадаптер                                                                                             | 211 |
| Память и дисковое пространство                                                                                     | 211 |
| Аппаратное обеспечение                                                                                             | 211 |
| Программное обеспечение                                                                                            | 210 |
| Аппаратные и системные требования для ArchiCAD 8                                                                   | 210 |
| Глава 8. Дополнения                                                                                                | 210 |
| Контрольные вопросы                                                                                                | 209 |
| Резюме                                                                                                    | 208 |
| Печать нескольких документов на общем листе                                                                        | 204 |
| Печать одного документа                                                                                            | 204 |
| Вывод на печать комплекта рабочей документации                                                                     | 204 |
| Просмотр и вывол интерактивных спецификаций                                                                        | 202 |
| Настройка интерактивных спецификаций                                                                               | 201 |
| Интерактивные спецификации                                                                                         | 200 |
| Генерирование смет                                                                                                 | 200 |
| Сметное задание зон                                                                                                | 200 |
| Сметное задание компонентов                                                                                        | 200 |
|                                                                                                    | 190 |
| Притерии назначения спецификации<br>Сооторлонио спискор эломонтор, компононтор и зон                               | 197 |
| Dаза данных спецификации<br>Критории назначания, споцификаций                                                      | 195 |
|                                                                                                    | 105 |
| Глава 7 Попучение комплекта рабочей документации                                                                   | 195 |
| Контрольные вопросы                                                                                                | 194 |
| Резюме                                                                                                    | 193 |
| Выравнивание вида                                                                                                  | 191 |
| Визуализация с эффектом перемешающегося солнца                                                                     | 190 |
| Создание виртуальной навигационной сцены                                                                           | 189 |
| Создание виртуальной панорамной сцены                                                                              | 188 |
| Создание анимационного клипа                                                                                       | 186 |
| Инспользование намяти компьютера при рендеринте<br>Инструмент Camera Tool Создание видеородника и виртуальных сцен | 185 |
| Использование памяти компьютера при ренлеринге                                                                     | 185 |
| Настроика заднего фона                                                                                             | 181 |
| Hastrouws services down                                                                                            | 101 |

| Приложение В. Формы курсора мыши при работе с<br>проектом в ArchiCAD 8 | 227 |
|------------------------------------------------------------------------|-----|
| Приложение Г. Стандартные комбинации клавиш<br>ArchiCAD 8              | 229 |
| Предметный указатель                                                   | 231 |